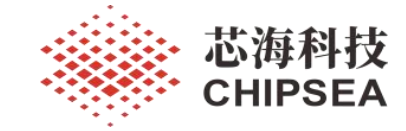

# 芯海通用 MCU 应用笔记

EVB-CS32F103xB 开发板 V1.0 用户手册

V1.0

## 摘要

本文档描述了 CS32F103xB 开发板 V1.1 的硬件资源配置, Pack 包的安装,常用外设的例程介绍等,帮助用户快速使用 CS32F103xB 开发板,评估 CS32F103xB 系列芯片的性能。

版本

| 历史版本 | 修改内容 | 日期         |
|------|------|------------|
| V1.0 | 初版生成 | 2022-09-19 |

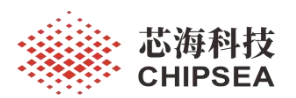

## 目录

| 1 CS32F103xB 开发板 V1.1 硬件 | 3  |
|--------------------------|----|
| 2 例程 - ADC_Base          |    |
| 3 例程 - CRC_Calculation   | 12 |
| 4 例程 - EXTI              |    |
| 5 例程 - GPIO_TOGGLE       |    |
| 6 例程 - RTC_RealTime      |    |
| 7 例程 - I2C_Eeprom        |    |
| 8 例程 - SPI_FLASH         |    |
| 9例程 - SysTick\Interrupt  |    |
| 10 例程 - FWDT             |    |
| 11 例程 - TIM\PWM_Output   | 24 |

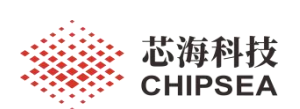

#### CS32F103xB 开发板 V1.1 硬件 1

开发板实物图和主要功能说明如下:

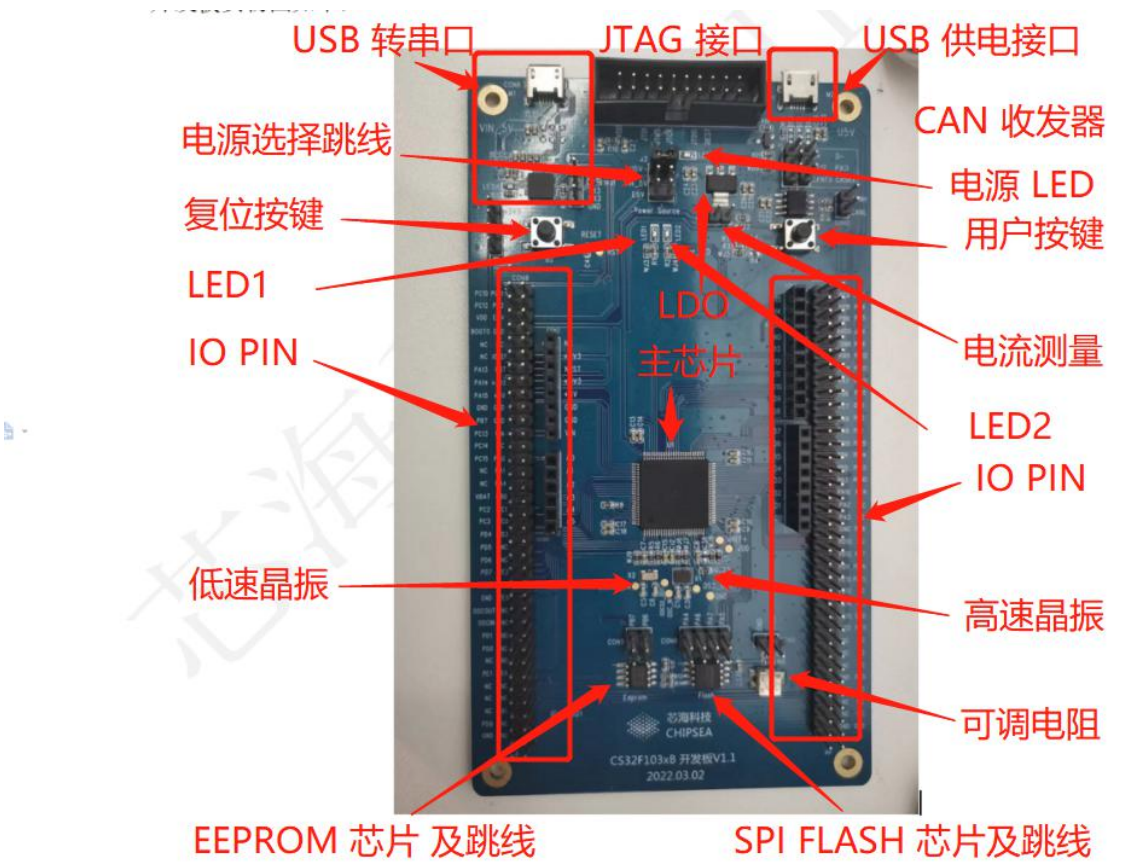

图 1 CS32F103xB 开发板 V1.1

开发上件芯片,连接器等信息如下:

|                 |      | 表 I 心斤连按器况明表 |                 |
|-----------------|------|--------------|-----------------|
| 芯片              | U1   | CS32F103VBT7 | MCU             |
| 芯片              | U3   | AMS1117-3.3  | LDO             |
| 芯片              | -U4  | CP2102       | USB to UART     |
| 芯片              | U5   | AT24C02C     | EEPROM          |
| 芯片              | U6   | W25X16SSIG   | SPI Flash       |
| 芯片              | U7   | TJA1050      | CAN Transceiver |
| 按键              | B1   | KEY          | 用户按键            |
| 按键              | B2   | KEY          | 复位按键            |
| 跳线/连接器          | J1   | 3x1 单排排针     | USB CAN 功能选择    |
| 跳线/连接器          | J2   | 3x1 单排排针     | UART3           |
| 跳线/连接器          | J3   | 3X2 双排排针     | 电源跳线            |
| 跳线/连接器          | J4   | 2x1 单排排针     | 电流测量端           |
| 跳线/连接器          | J5   | 3x1 单排排针     | USB CAN 功能选择    |
| 跳线/连接器          | CON1 | 10X1 单排排母    | Arduino 接口      |
| 跳线/连接器          | CON2 | 8X1 单排排母     | Arduino 接口      |
| 跳线/连接器          | CON3 | 6X1 单排排母     | Arduino 接口      |
| www.chipsea.com |      | 3 / 25       | 芯海科技(深圳)股份有限公司  |

www.chipsea.com

本资料为芯海科技专有财产,非经许可,不得复制、翻印或转变其他形式使用。

This document is exclusive property of CHIPSEA and shall not be reproduced or copied or transformed to any other format without prior permission of CHIPSEA

<sup>3 / 25</sup> 

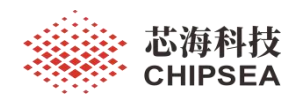

| 跳线/连接器 | CON4  | 8X1 单排排母    | Arduino 接口     |
|--------|-------|-------------|----------------|
| 跳线/连接器 | CON5  | 2X2 双排排针    | EEPROM 芯片跳线    |
| 跳线/连接器 | CON6  | Micro-B 母座  | Micro USB 转串口  |
| 跳线/连接器 | CON7  | 2x10 牛角插座   | J-Link 调试器接口   |
| 跳线/连接器 | CON8  | 4X2 双排排针    | SPI FLASH 芯片跳线 |
| 跳线/连接器 | CON9  | 36X2 双排排针   |                |
| 跳线/连接器 | CON10 | 36X2 双排排针   |                |
| 跳线/连接器 | CON11 | Micro-B 母座  | Micro USB 供电   |
| 跳线/连接器 | CON12 | 2x1 单排排针    | 电位器跳线          |
| 跳线/连接器 | CON13 | 2x1 单排排针    | CAN 总线         |
| 跳线/连接器 | CON14 | 4x1 单排排针    | 3.3V           |
| LED    | LED1  | GPIO 控制 LED | PB15           |
| LED    | LED2  | GPIO 控制 LED | PB14           |
| LED    | LED3  | 电源 LED      | 5V, LDO 输入源    |

▶ 电源部分电路:可以分别通过两个 USB 母座供电,也可以通过调试器 J-Link 给 开发 板供电。

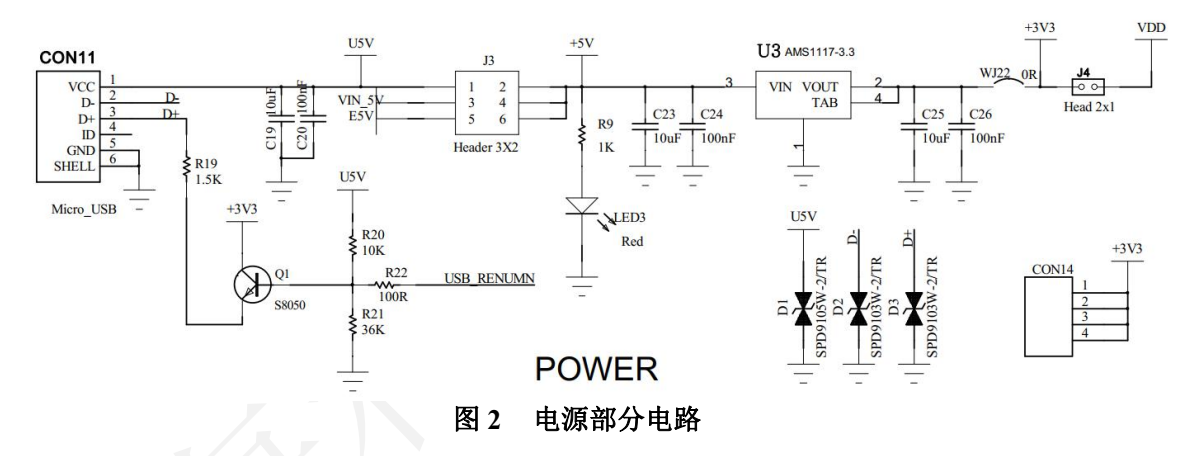

▶ 调试器电路:支持 JTAG 和 SWD 模式,调试器 VCC 可直接给 MCU 供电。

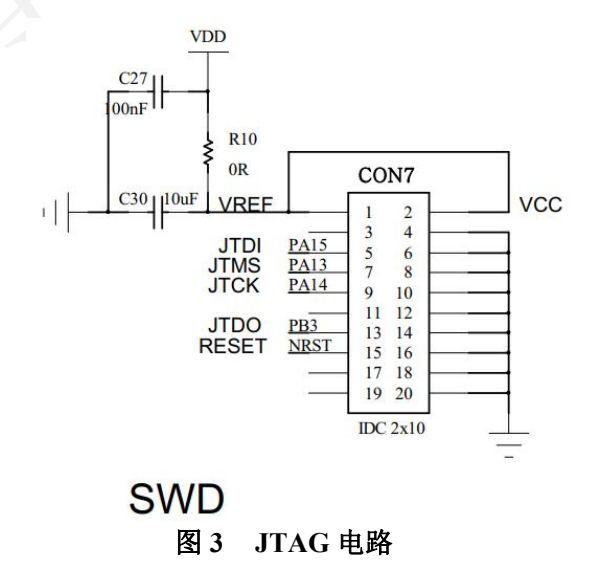

www.chipsea.com

4 / 25

芯海科技 (深圳)股份有限公司

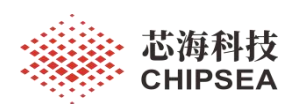

### ▶ USB 转串口电路: USB 通过 CP210 连接到 MCU USART3 的 PB10 PB11。

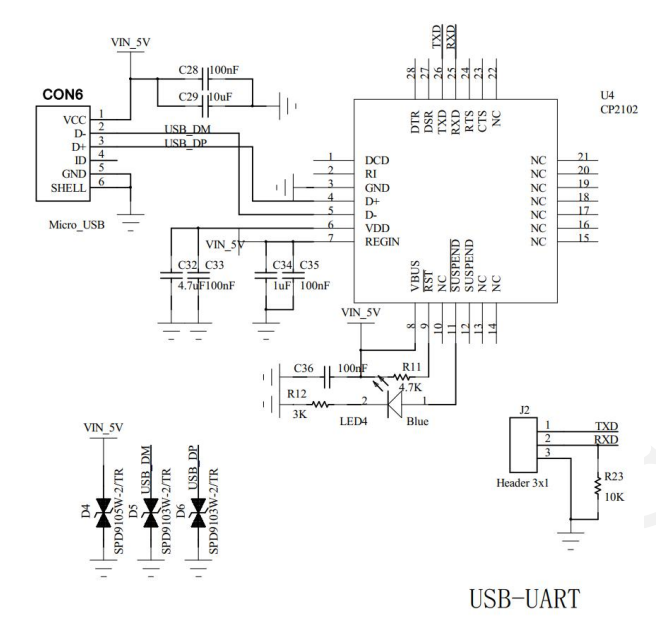

图 4 USB 转串口电路

▶ EEPROM 电路: I2C1 使用 PB6 和 PB7 两个 PIN 来连接问 EEPROM.

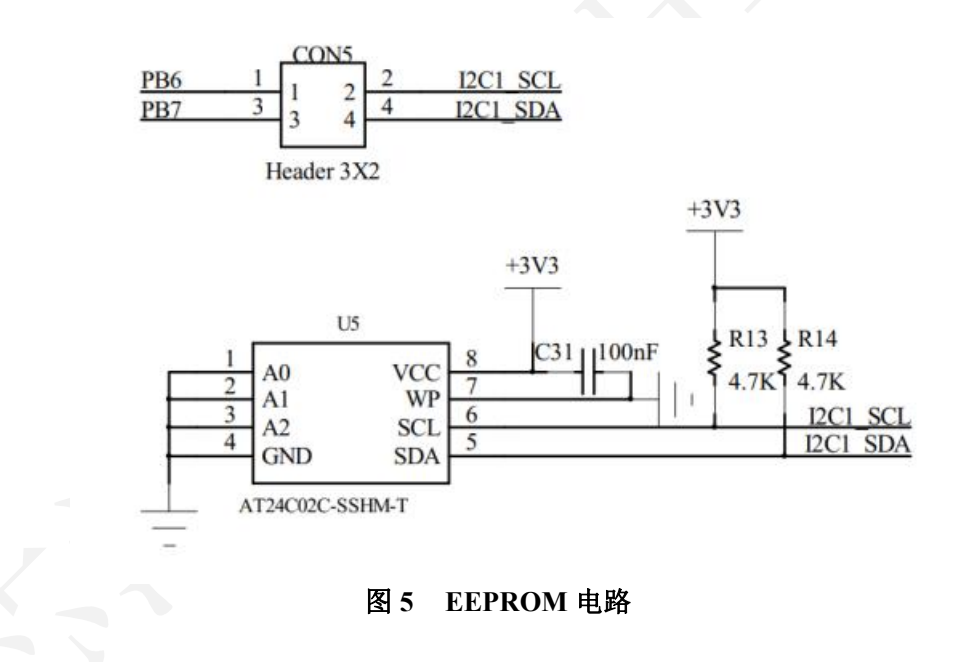

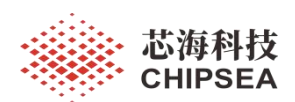

▶ SPI FLASH 电路: SPI1 使用 PA4 PA5 A6 PA7 来连接 SPI FLASH

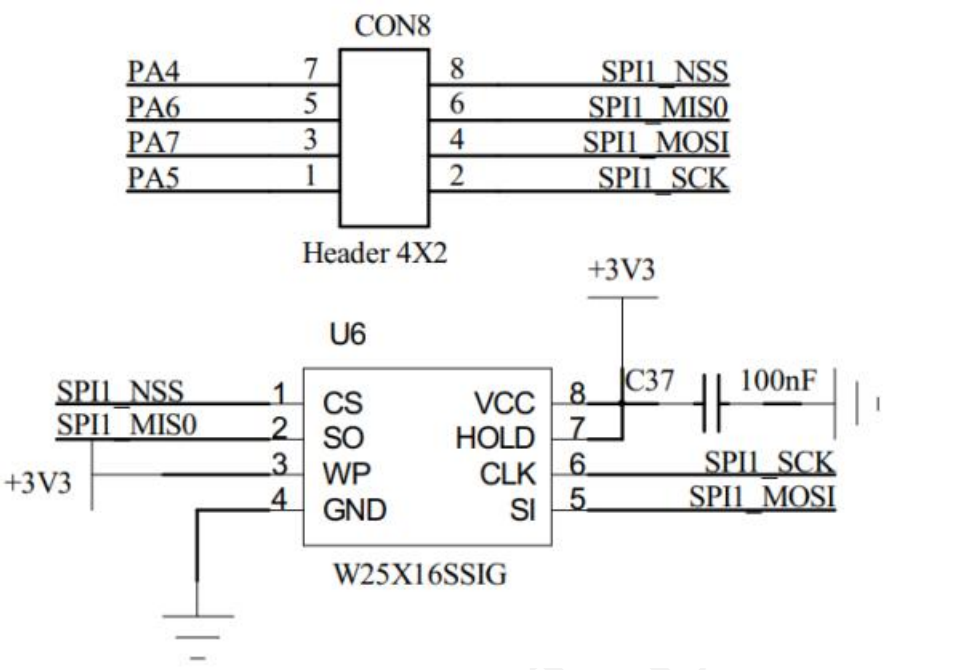

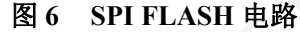

 CAN 总线电路: MCU CAN 总线的 PA11 PA12 接到 CAN 收发器 TJA1050, 再通过 CON13 接到外部 CAN 总线上。

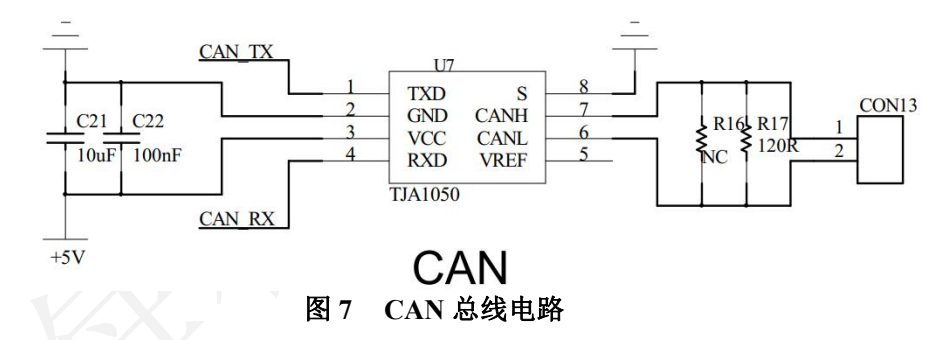

▶ 电位器电路: 这个一个独立的可调分压电路,可把 CON2 的 PIN1 连接到 ADC 的输入,测量 ADC 采样值。

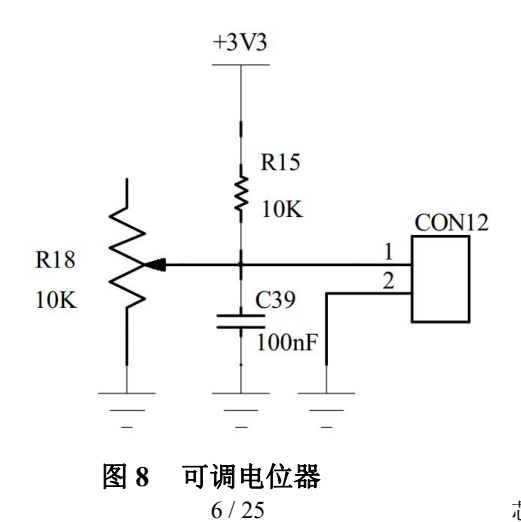

www.chipsea.com

6/25 芯海科技(深圳)股份有限公司 本资料为芯海科技专有财产,非经许可,不得复制、翻印或转变其他形式使用。

This document is exclusive property of CHIPSEA and shall not be reproduced or copied or transformed to any other format without prior permission of CHIPSEA

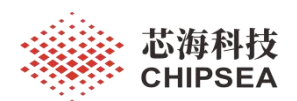

Pack 包安装和例程的编译下载的基本设置

CS32F103 最新 pack 包是 2.0.5, 把 后辍名称. pack 强制改成 .zip 解压,就可以得到 例程文件。 双击 pack 包文件,可以进入 pack 包安装过程。

ChipSea.CS32F1xx\_DFP.2.0.5.pack ChipSea.CS32F1xx\_DFP.2.0.5.zip

| k olizip. chipsea csszrixx_DFP 2.0.5                                                                                                    | ^                |
|----------------------------------------------------------------------------------------------------|------------------|
| elcome to Keil Pack Unzip                                                                                                    |                  |
| elease 6/2022                                                                                                    |                  |
| his program installs the Software Pack:                                                                                                    |                  |
|                                                                                                    |                  |
| ChipSea CS32F1xx_DFP 2.0.5                                                                                                    |                  |
| ChipSea CS32F1xx_DFP 2.0.5<br>ChipSea CS32F1 Series Device Support, Drive                                                                                                    | ers and Examples |
| ChipSea CS32F1xx_DFP 2.0.5<br>ChipSea CS32F1 Series Device Support, Drive                                                                                                    | ers and Examples |
| ChipSea CS32F1xx_DFP 2.0.5<br>ChipSea CS32F1 Series Device Support, Drive                                                                                                    | ers and Examples |
| ChipSea CS32F1xx_DFP 2.0.5<br>ChipSea CS32F1 Series Device Support, Drive                                                                                                    | ers and Examples |
| ChipSea CS32F1 xx_DFP 2.0.5<br>ChipSea CS32F1 Series Device Support, Drive<br>Destination Folder<br>C:\Keil_v5\ARM\PACK\ChipSea\CS32F1xx                                         | x_DFP\2.0.5      |
| ChipSea CS32F1xx_DFP 2.0.5 ChipSea CS32F1 Series Device Support, Drive Destination Folder C:\Keii_v5\ARM\PACK\ChipSea\CS32F1xx Keil_v5\ARM\PACK\ChipSea\CS32F1xx Keil Pack Unzip | x_DFP\2.0.5      |

### 图 9 安装 Pack 包

安装完 Pack 后,要确认 KEIL 工程选的是最新的 Pack 版本。

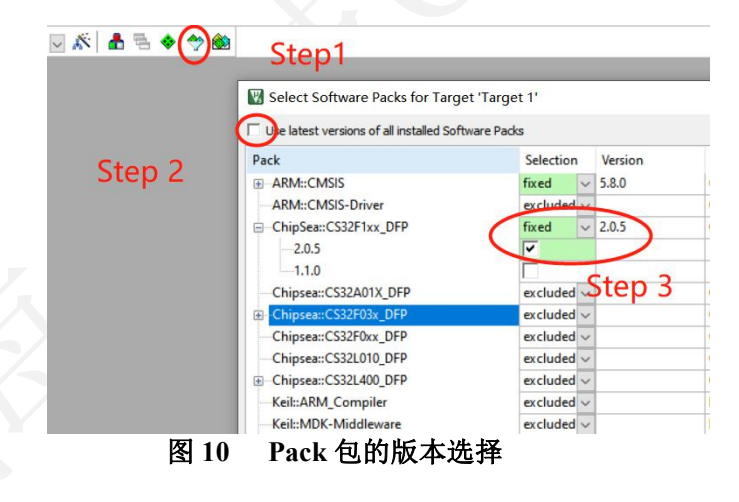

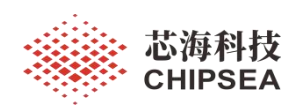

×

| Software Packs     | <b>_</b>                                                                                                    |    |
|--------------------|----------------------------------------------------------------------------------------------------|----|
| 'endor: ChipSea    | Software Pack                                                                                                    | _  |
| levice: CS32F103VB | Pack: ChipSea.CS32F1xx_DFP.2.0.5                                                                                                    |    |
| oolset: ARM        | URL: <u>http://www.keil.com/pack/</u>                                                                                                    |    |
|                    | The CS32F10x is a series of 32-bit ARM Cortex-M3 based<br>microcontroller:<br>- ranging from 48 to 100 pins.<br>- mainum operating frequency is 72 MHz.<br>- operate in the temperature range of -40 to 85°C (or 105°C<br>- power supply range of 2.0 to 3.6V.<br>- offer a set of low power modes.<br>- standard communication inerfaces (SPI, USART, I2C, I2S<br>- two 12-bk ADC,<br>- three general timers and one advanced timer.<br>The CS32F103xB microcontroller offers:<br>- 128 KBytes FLASH<br>- 20 KBytes SRAM | ). |
|                    | ≓ )                                                                                                    |    |

#### 🔢 Options for Target 'Target 1'

Device | Target | Output | Listing | User | C/C++ (AC6) | Asm | Linker Debug | Utilities |

| Limit Speed to                                            | Real-Time                                                                                     | ULIN                                                      | Kplus Debugger                                                                                       | ^ | Jocurigs |
|-----------------------------------------------------------|-----------------------------------------------------------------------------------------------|-----------------------------------------------------------|----------------------------------------------------------------------------------------------------|---|----------|
| <ul> <li>Load Applicat<br/>nitialization File:</li> </ul> | ion at Startup 🔽 Run to main()                                                                | Initializatio                                             | K / J-TRACE Contex<br>is Contex-M Debugger<br>nk Debugger<br>cro Debugger<br>nk Debugger             |   | e main() |
| Restore Debug<br>Breakpoin<br>Watch Wi<br>Memory D        | Session Settings<br>ts IV Toolbox<br>indows & Performance Analyzer<br>isplay IV System Viewer | Restore Stella<br>SiLat<br>Bre Attera<br>TI XE<br>Watch V | ns ICDI<br>Is UDA Debugger<br>Blaster Cottex Debugger<br>S Debugger<br>Vindows<br>Display V System V | v |          |
| CPU DLL:                                                  | Parameter:                                                                                    | Driver DLL:                                               | Parameter:                                                                                           |   |          |
| SARMCM3.DLL                                               | -REMAP                                                                                        | SARMCM3.DL                                                |                                                                                                    |   |          |
| Dialog DLL:                                               | Parameter:                                                                                    | Dialog DLL:                                               | Parameter:                                                                                           |   |          |
| DCM.DLL                                                   | -pCM3                                                                                         | TCM.DLL                                                   | -pCM3                                                                                                |   |          |
| Warn if outda                                             | ted Executable is loaded Manage Component \                                                   | Warn if outo                                              | lated Executable is loaded                                                                           |   |          |
|                                                           |                                                                                               | lener Description 1                                       |                                                                                                    |   |          |
|                                                           | 07 0                                                                                          |                                                           | . C ]                                                                                                |   | Wala     |

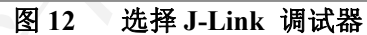

| Selected Device: | Cortex-M3  |            |          | Little Endian * Core #C |    |
|------------------|------------|------------|----------|-------------------------|----|
| Manufacturer     | Device     | Core       | NumCores | Flash Size              | ^  |
|                  | ∨ Filter   | ×          | Filter   | Filter                  | ]  |
| Unspecified      | ARM7       | ARM7       | 1        |                         | Ĩ. |
| Unspecified      | ARM9       | ARN9       | 1        | -                       | 1  |
| Unspecified      | ARM11      | ARM11      | 1        | -                       | 1  |
| Unspecified      | Cortex-A5  | Cortex-A5  | 1        | -                       | 1  |
| Unspecified      | Cortex-A7  | Cortex-A7  | 1        | -                       | 1  |
| Unspecified      | Cortex-A8  | Cortex-A8  | 1        | -                       | 1  |
| Unspecified      | Cortex-A9  | Cortex-A9  | 1        |                         | ]  |
| Unspecified      | Cortex-A12 | Cortex-A12 | 1        | -                       |    |
| Unspecified      | Cortex-A15 | Cortex-A15 | 1        |                         |    |
| Unspecified      | Cortex-A17 | Cortex-A17 | 1        |                         |    |
| Unspecified      | Cortex-A53 | Cortex-A53 | 1        | -                       |    |
| Unspecified      | Cortex-A57 | Cortex-A57 | 1        |                         |    |
| Unspecified      | Cortex-A72 | Cortex-A72 | 1        | -                       |    |
| Unspecified      | Cortex-M0  | Cortex-M0  | 1        | ₩                       |    |
| Unspecified      | Cortex-M0+ | Cortex-M0  | 1        |                         |    |
| Unspecified      | Cortex-M1  | Cortex-M1  | 1        | -                       |    |
| Unspecified      | Cortex-M3  | Cortex-M3  | 1        |                         |    |
| Unspecified      | Cortex-M4  | Cortex-M4  | 1        | -                       |    |
| Unspecified      | Cortex-M7  | Cortex-M7  | 1        | -                       |    |
| Unspecified      | Cortex-M23 | Cortex-M23 | 1        |                         |    |
| Unspecified      | Cortex-M33 | Cortex-M33 | 1        | -                       |    |
| Unspecified      | Cortex-M55 | Cortex-M55 | 1        | <u>≅</u>                |    |
| Unspecified      | Cortex-R4  | Cortex-R4  | 1        |                         |    |
| Unspecified      | Cortex-R5  | Cortex-R5  | 1        | -                       | ~  |

图 13 弹出型号选择,点 Cortex-M3

www.chipsea.com

8 / 25

芯海科技 (深圳)股份有限公司

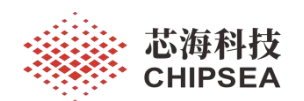

打开 GPIO\_TOGGLE 例程

路径: ChipSea.CS32F1xx\_DFP.2.0.5\Boards\Example\GPIO\GPIO\_TOGGLE\Project 程序编译下载后,按下复位 B2 键, LED1 LED2 闪烁起来。

注意:此时开发板不做任何跳线,只需要通过 J-Link 用排线连上开发板, MCU 就可以正常运行,LED1 LED2 可以正常闪烁起来。 J-Link 的 VCC 直接连接到 MCU 来供电,没有通过 LDO 来给 MCU 供电。

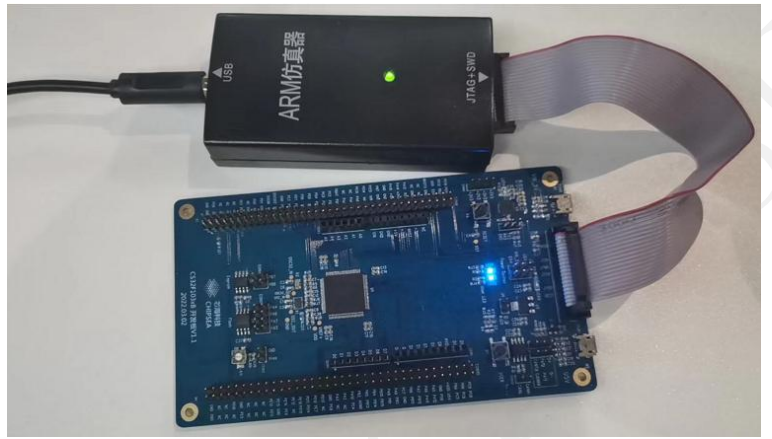

图 14 GPIO 闪灯例程

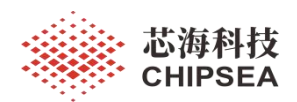

## 2 例程 - ADC\_Base

例程: ADC Base

路径: ChipSea.CS32F1xx\_DFP.2.0.5\Boards\Example\ADC\ADC\_Base\Project

硬件配置: ADC: PC0 (CON3.6, 可以将 PC0 连接到 CON12.1, 调节电阻分压, 观察

串口打印数据的变化)

UART3: PB11 (115200)

(可以通过 Micro USB 连接 CON6, 用板载 USB 转串口 观察 Printf 数据, 也可以直接用 USB 转串口工具, 接 J2.2)

说明 MCU 采集 PC0 上的电压并输出到串口。

Printf 信息如下:

AD conversion start... ADC voltage = 1421 mV. ADC voltage = 1420 mV. ADC voltage = 1421 mV. ADC voltage = 1420 mV. ADC voltage = 1420 mV. ADC voltage = 1421 mV. ADC voltage = 1419 mV.

Main 函数如下:

```
int main(void)
 uint16_t value = 0;
 uint16 t voltage = 0;
 uint32_t i = 0xFFFFFF;
 /* Configure USART3 as the printing port. */
 usart_config();
 /* Configure ADC input pin(PC0). */
 adc_gpio_init();
  /* Configure ADC1. */
 adc_bsp_init();
 printf("AD conversion start...\n\r");
 while(1)
    /* Start ADC1 Software Conversion. */
     ADC_REG_CONV_START(ADC1);
    /* Wait for the conversion to complete. */
    while(RESET == __ADC_FLAG_STATUS_GET(ADC1, ADC_FLAG_EOC));
    /* Calculate the voltage value. */
    value = __ADC_CONV_VALUE_GET(ADC1);
    voltage = ((value * 3300) / 0xFFF);
    printf("ADC voltage = %d mV.\n\r", voltage);
    /* a short delay */
    while(i --);
    i = 0xFFFFF;
  3
www.chipsea.com
                                                               10/25
                                                                                              芯海科技 (深圳)股份有限公司
```

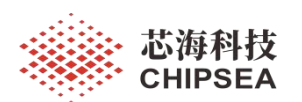

### UART 配置: PB10 PB11 配置成 USART3, 115200

void usart\_config(void) usart\_config\_t ptr\_usart; /\* Enable clocks. \*/ RCU\_APB2\_CLK\_ENABLE(RCU\_APB2\_PERI\_GPIOB); RCU\_APB1\_CLK\_ENABLE(RCU\_APB1\_PERI\_USART3); RCU\_APB2\_CLK\_ENABLE(RCU\_APB2\_PERI\_AFIO); /\* Configure PB10(TX) and PB11(RX). \*/ gpio\_mode\_config(GPIOB, GPIO\_PIN\_10, GPIO\_MODE\_OUT\_AFPP(GPIO\_SPEED\_HIGH)); gpio mode config(GPIOB, GPIO PIN 11, GPIO MODE IN PU); /\* Configure the basic information of USART3. \*/ usart\_def\_init(USART3); ptr usart.baud rate = 115200; ptr usart.data width = USART DATA WIDTH 8; ptr\_usart.flow\_control = USART\_FLOW\_CONTROL\_NONE; ptr\_usart.parity\_check = USART\_PARITY\_NONE; ptr\_usart.stop\_bits = USART\_STOP\_BIT\_1; ptr\_usart.transceiver\_mode = USART\_MODE\_TX\_RX; usart\_init(USART3, &ptr\_usart); /\* Enable USART3. \*/ USART\_ENABLE(USART3); int fputc(int ch, FILE \*f) (void) f; while( USART FLAG STATUS GET(USART3, TC) == RESET); USART\_DATA\_SEND(USART3, (uint8\_t) ch); return ch; ADC 配置: PC0 配置成 ADC ch10 void adc\_gpio\_init(void) /\* Configure PC0 as an analog input port(ADC channel 10). \*/ RCU\_APB2\_CLK\_ENABLE(RCU\_APB2\_PERI\_GPIOC); gpio\_mode\_config(GPIOC, GPIO\_PIN\_0, GPIO\_MODE\_IN\_ANALOG); void adc\_bsp\_init(void) /\* Configure ADC1 clock. \*/ RCU\_APB2\_CLK\_ENABLE(RCU\_APB2\_PERI\_ADC1); rcu\_adcclk\_config(RCU\_ADCCLK\_SEL\_PCLK2\_DIV8); adc\_cfg\_t ptr\_cfg; /\* Configure the basic information of ADC1. \*/ ADC DEF INIT(ADC1); adc\_struct\_init(&ptr\_cfg); ptr\_cfg.ext\_trigger = ADC\_EXT\_TRIGGER\_SWSTART; adc\_init(ADC1, &ptr\_cfg); /\* ADC1 regular channel10 configuration. \*/ adc regular channel config(ADC1, ADC CHANNEL 10, ADC SAMPLE TIME 55 5 CYCLE, 1); /\* Enable ADC1. \*/ \_ADC\_ENABLE(ADC1); /\* Enable ADC1 reset calibration register. \*/ ADC\_RESET\_CALI(ADC1); /\* Check the end of ADC1 reset calibration register. \*/ while(\_\_ADC\_RESET\_CALI\_STATUS\_GET(ADC1)); /\* Start ADC1 calibration. \*/ ADC CALI START(ADC1); /\* Check the end of ADC1 calibration. \*/ while(\_\_ADC\_CALI\_STATUS\_GET(ADC1)); 芯海科技 (深圳)股份有限公司

www.chipsea.com

11/25

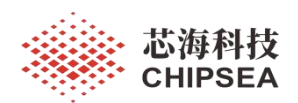

## 3 例程 - CRC\_Calculation

例程: ADC\_Base

路径: CS32F1xx\_DFP.2.0.5\Boards\Example\CRC\CRC\_Calculation\Project

硬件配置: UART3: PB11 (115200)

(可以通过 Micro USB 连接 CON6, 用板载 USB 转串口 观察 Printf 数据, 也可以直接用 USB 转串口工具, 接 J2.2)

说明: MCU 计算数据的 CRC 并输出到串口。

Printf 信息如下:

OCRC calculation result: 379e9f06{

Main 函数如下:

3

```
int main(void)
{
    /* Enable CRC clock */
    __RCU_AHB_CLK_ENABLE(RCU_AHB_PERI_CRC);
    usart_config();
    /* Compute the CRC of "data_buf" */
    crc_value = crc_data_buffer_calc((uint32_t *)data_buf, BUFFER_SIZE);
    printf("CRC calculation result: %x\r\n", crc_value);
    while(1)
    (
```

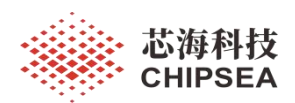

#### 例程 - EXTI 4

例程: EXIT

路径: ChipSea.CS32F1xx DFP.2.0.5\Boards\Example\EXTI\Project

硬件配置: KEY: PC13

LED: LED1 LED2 PB14 PB15

说明:代码编译下载后,复位 MCU,每次按下按键 B1,开发板上 LED 1 LED2 会同 时翻转。

Main 函数如下:

t main(void)

| it main(void)                              |
|--------------------------------------------|
| /* nvic configuration */<br>nvic_config(); |
| /* Initialization LED */<br>led_init();    |
| exti_init();                               |
| while(1)<br>{<br>delay(LED_DELAY);         |
| }                                          |

外部中断服务如下:

void EXTI15 10 IRQHandler(void)

if(\_\_EXTI\_FLAG\_STATUS\_GET(EXTI\_LINE\_13) != RESET) { EXTI\_FLAG\_CLEAR(EXTI\_LINE\_13); led1\_toggle(); led2\_toggle();

外部中断初化函数如下: LED 初始化,

void led init(void) /\* Enable the clock \*/ RCU APB2 CLK ENABLE(RCU APB2 PERI GPIOB); gpio mode\_config(GPIOB,GPIO\_PIN\_15,GPIO\_MODE\_OUT\_PP(GPIO\_SPEED\_HIGH)); gpio mode config(GPIOB,GPIO PIN 14,GPIO MODE OUT PP(GPIO SPEED HIGH)); GPIO\_PIN\_RESET(GPIOB,GPIO\_PIN\_15); //LED1 GPIO PIN RESET(GPIOB, GPIO PIN 14); //LED2 void led1\_toggle(void) GPIOB->DO ^= GPIO PIN 15; void led2\_toggle(void) GPIOB->DO ^= GPIO\_PIN\_14; void nvic\_config(void) nvic\_init\_t nvic\_struct = {0};

www.chipsea.com

13 / 25

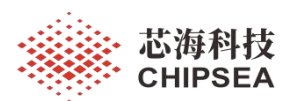

nvic\_priority\_group\_config(NVIC\_PriorityGroup\_2);

/\* Enable and configure interrupt channel \*/
nvic\_struct.nvic\_irq\_pre\_priority = 0;
nvic\_struct.nvic\_irq\_sub\_priority = 1;
nvic\_struct.nvic\_irq\_enable = ENABLE;
nvic\_init(&nvic\_struct);

void exti\_init(void)

/\* Enable the GPIOC clock \*/ \_\_RCU\_APB2\_CLK\_ENABLE(RCU\_APB2\_PERI\_GPIOC); /\* Enable the AFIO clock \*/

\_\_\_RCU\_APB2\_CLK\_ENABLE(RCU\_APB2\_PERI\_AFIO);

/\* PC13 -- button \*/ gpio\_mode\_config(GPIOC, GPIO\_PIN\_13, GPIO\_MODE\_IN\_FLOAT);

/\* Config exti line to pin \*/ gpio\_exti\_pin\_config(GPIO\_EXTI\_EVEVT\_PORT\_GPIOC, GPIO\_EXTI\_EVENT\_PIN13);

/\* Config rising detect \*/ \_\_EXTI\_EDGE\_ENABLE(EXTI\_EDGE\_RISING,EXTI\_LINE\_13);

/\* Enable the interrupt \*/ \_\_EXTI\_INTR\_ENABLE(EXTI\_LINE\_13);

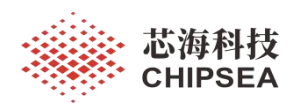

#### 例程 - GPIO\_TOGGLE 5

例程: GPIO TOGGLE

路径: ChipSea.CS32F1xx DFP.2.0.5\Boards\Example\GPIO\GPIO TOGGLE

硬件配置: LED: LED1 LED2 PB14 PB15

说明:代码编译下载,复位 MCU,开发板上 LED1 LED2 会同步快速闪动起来。

Main 函数, LED 初始化函数如下:

```
}int main(void)
 /* Initialization LED */
 led init();
 while(1)
 {
   delay(LED_DELAY);
   led1_toggle();
   led2_toggle();
 }
void led init(void)
 /* Enable the clock */
   RCU APB2 CLK ENABLE(RCU APB2 PERI GPIOB);
 gpio_mode_config(GPIOB,GPIO_PIN_15,GPIO_MODE_OUT_PP(GPIO_SPEED_HIGH));
 gpio mode_config(GPIOB,GPIO_PIN_14,GPIO_MODE_OUT_PP(GPIO_SPEED_HIGH));
   GPIO_PIN_RESET(GPIOB,GPIO_PIN_15); //LED1
   GPIO_PIN_RESET(GPIOB,GPIO_PIN_14); //LED2
void led1_toggle(void)
 GPIOB->DO ^= GPIO_PIN_15;
void led2_toggle(void)
 GPIOB->DO ^= GPIO PIN 14;
```

www.chipsea.com 15/25 本资料为芯海科技专有财产,非经许可,不得复制、翻印或转变其他形式使用。 This document is exclusive property of CHIPSEA and shall not be reproduced or copied or transformed to any other format without prior

permission of CHIPSEA

芯海科技 (深圳)股份有限公司

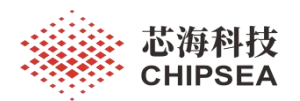

#### 例程 - RTC RealTime 6

例程: RTC RealTime

路径: ChipSea.CS32F1xx DFP.2.0.5\Boards\Example\RTC\RTC RealTime\Project

硬件配置: RTC

UART3: PB11 (115200)

(可以通过 Micro USB 连接 CON6, 用板载 USB 转串口 观察 Printf 数据, 也可以直接 用 USB 转串口工具, 接 J2.2)

说明:代码编译下载,复位 MCU,串口助手显示时间每一秒刷新一次,秒走满 60 清 0,分钟加一。

Printf 信息如下:

TIME: 08 : 00 : 00 TIME: 08 : 00 : 01 TIME: 08 : 00 : 02 TIME: 08 : 00 : 03 TIME: 08 : 00 : 04

Main 函数, RTC 配置函数如下:

```
int main(void)
 uint32 t hour = 0;
 uint32_t min = 0;
 uint32_t second = 0;
 uint32 t cnt value = 0;
 /* Configure USART3 */
 usart config();
 /* Configure RTC */
 rtc_config();
 /* Configure NVIC */
 nvic config();
 while(1)
  3
    if(second_flag == 1)
      /* Time is 23:59:59 */
      if( RTC COUNTER GET() == TIME RST)
        /* Reset RTC Counter */
        rtc_counter_set(0);
        /* Wait until last write operation on RTC registers has finished */
        while(__RTC_FLAG_STATUS_GET(RTC_FLAG_OPERATION_COMPLETE) == RESET);
      cnt value = RTC COUNTER GET();
      /* Compute hours */
      hour = (cnt value / 3600);
      /* Compute minutes */
      min = ((cnt_value % 3600) / 60);
      /* Compute seconds */
      second = ((cnt value % 3600) % 60);
      printf("TIME: %0.2d : %0.2d : %0.2d \r\n", hour, min, second);
```

www.chipsea.com

16/25

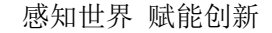

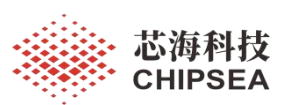

second\_flag = 0;
}

void rtc\_config(void)

}

/\* Enable PMU clock \*/ \_\_\_\_\_RCU\_APB1\_CLK\_ENABLE(RCU\_APB1\_PERI\_PMU);

/\* Allow access to RTC Domain \*/ pmu\_vbat\_domain\_write\_config(ENABLE);

/\* Enable LXT clock \*/ RCU\_FUNC\_ENABLE(LXT\_CLK); /\* Wait till LXT is ready \*/ while( RESET == rcu\_clkready\_reset\_flag\_get(RCU\_FLAG\_LXT\_STABLE));

/\* Select LXT as RTC Clock Source \*/ rcu\_rtcclk\_config(RCU\_RTCCLK\_SEL\_LXT);

/\* Enable RTC Clock \*/ \_\_RCU\_RTC\_CLK\_ENABLE();

/\* Wait for RTC registers synchronization \*/
rtc\_wait\_for\_synchronize();
/\* Wait until last write operation on RTC registers has finished \*/
while( RTC FLAG STATUS GET(RTC FLAG OPERATION COMPLETE) == RESET);

/\* Enable the RTC Second interrupt\*/ \_\_RTC\_INTERRUPT\_ENABLE(RTC\_INTERRUPT\_SECOND); /\* Wait until last write operation on RTC registers has finished \*/ while(\_\_RTC\_FLAG\_STATUS\_GET(RTC\_FLAG\_OPERATION\_COMPLETE) == RESET); /\* RTC period = RTCCLK/RTC\_PR = (32.768 KHz)/(32767+1) \*/ rtc\_prescaler\_set(32767); /\* Wait until last write operation on RTC registers has finished \*/ while(\_\_RTC\_FLAG\_STATUS\_GET(RTC\_FLAG\_OPERATION\_COMPLETE) == RESET); /\* Time starts at 8 o'clock in the morning \*/ rtc\_counter\_set(AM\_8);

/\* Wait until last write operation on RTC registers has finished \*/ while( RTC FLAG STATUS GET(RTC FLAG OPERATION COMPLETE) == RESET);

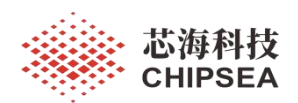

## 7 例程 - I2C\_Eeprom

例程: I2C\_Eeprom

路径: ChipSea.CS32F1xx\_DFP.2.0.5\Boards\Example\I2C\I2C\_Eeprom\project

硬件配置: I2C1(I2C1 SCL:PB6 SDA: PB7)

通过 CON5 跳线连接板载 EEPEOM AT24C02

LED: LED2

说明: MCU 循环读写数据到 EEPROM, 第个循环 LED2 翻转一次。逻辑分析仪抓 I2C 时序如下:

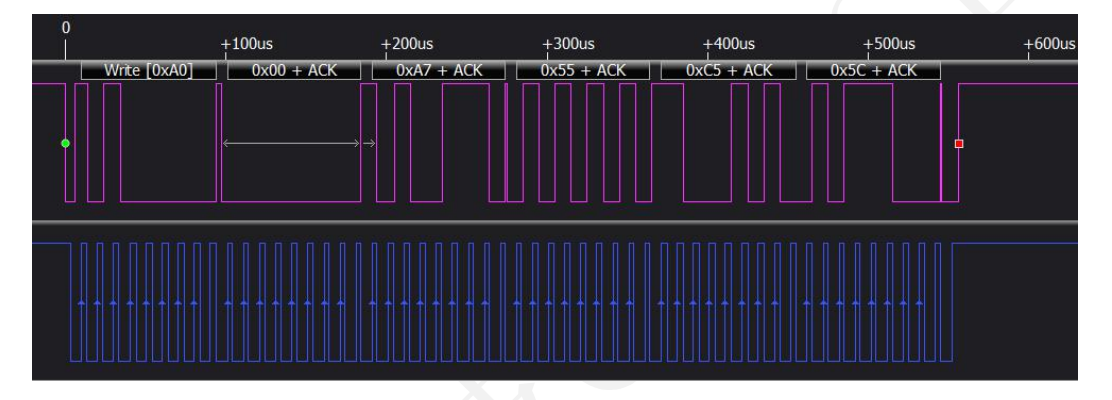

### Main 函数以及 I2C 配置函数如下:

```
int main(void)
 uint8_t data[4]={0xA7,0x55,0xC5,0x5C};
 uint8 t i=0;
 volatile uint8_t readBuf[4]={0x00};
 /*LED init*/
 led_init();
 /*delay init*/
 systick_delay_init();
 /*I2C configure*/
 i2c_configure();
 /*gpio configure*/
 gpio_configure();
 while(1)
    /*Eeprom write*/
    ret = write_at24c02(0x00,data,4);
    /*Delay*/
    systick_delay_ms(10);
    /*Eeprom read*/
    ret = read_at24c02(0x00,readBuf,4);
    /*Delay*/
    systick_delay_ms(10);
    /*LED toggle*/
    led2_toggle();
    for(i = 0; i < 4; i++)
    3
      readBuf[i] = 0;
    }
 }
www.chipsea.com
                                                                  18/25
                                                                                                  芯海科技 (深圳)股份有限公司
```

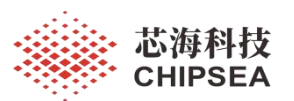

void gpio\_configure(void)

/\* Enable the clock \*/ \_\_RCU\_APB2\_CLK\_ENABLE(RCU\_APB2\_PERI\_GPIOB); \_/\*SCL\*/ gpio\_mode\_config(GPIOB,GPIO\_PIN\_6,GPIO\_MODE\_OUT\_AFOD(GPIO\_SPEED\_MEDIUM)); \_/\*SDA\*/

gpio\_mode\_config(GPIOB,GPIO\_PIN\_7,GPIO\_MODE\_OUT\_AFOD(GPIO\_SPEED\_MEDIUM));

void i2c\_configure(void)

i2c\_config\_t i2c\_struct;

\_\_RCU\_APB1\_CLK\_ENABLE(RCU\_APB1\_PERI\_I2C1);

\_\_I2C\_SW\_RESET(I2C1); \_\_I2C\_NOT\_RESET(I2C1);

/\* initialize the I2C mode \*/
i2c\_struct.mode = I2C\_MODE\_I2C;
/\* initialize the I2C speed 100KHz \*/
i2c\_struct.speed = 100000;
/\* initialize the I2C duty cycle Tlow/Thigh = 2 \*/
i2c\_struct.duty\_cycle = I2C\_DUTY\_CYCLE\_2;
/\* initialize the I2C address1 \*/
i2c\_struct.address1 = 0xA0;
/\* initialize the I2C\_ack enable \*/
i2c\_struct.ack = I2C\_ACK\_ENABLE;
/\* initialize the I2C address mode \*/
i2c\_struct.addr\_mode = I2C\_ADDRESS\_MODE\_7BITS;

i2c\_init(I2C1,&i2c\_struct);

/\*Enable I2C\*/ \_\_I2C\_ENABLE(I2C1);

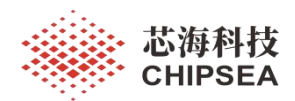

## 8 例程 - SPI\_FLASH

例程: SPI FLASH

路径: ChipSea.CS32F1xx\_DFP.2.0.5\Boards\Example\SPI\SPI\_FLASH\Project

硬件配置: SPI (SPI1: PI\_SCK: PA5 SPI\_MISO: PA6 SPI\_MOSI: PA7 CS: PA4 )

通过 CON8 跳线连接 板载 SPI FLASH W25X16

UART3: PB11 (115200)

(可以通过 Micro USB 连接 CON6, 用板载 USB 转串口 观察 Printf 数据,也可以直接用 USB 转串口工具,接 J2.2)

说明: MCU 循环读写 SPI FLASH,并对比数据,通过串口提示是否读写成功。

Printf 信息如下:

0SPI FLASH W25Q64 operation Success! Main 函数,及 SPI 配置函数如下: int main(void) uint8\_t spi\_wbuf[] = "SPI test!"; uint8 t spi rbuf[16]; uint8 t tx buffer[60]; uint8 t print len = 0; uint8 t len = 0; memset(spi\_rbuf,0,16); memset(tx buffer,0,60); len = sizeof(spi\_wbuf); usart\_config(); spi flash init(); delay\_us( 20000 ); spi flash wait sector erase(0x00000); spi\_flash\_buffer\_write(spi\_wbuf, 0x00000, len); spi\_flash\_buffer\_read(spi\_rbuf, 0x00000, len); if(buf\_compare(spi\_wbuf, spi\_rbuf, len) == 1) print len = (uint8 t)sprintf((char \*)tx buffer, "SPI FLASH W25Q64 operation Success!"); usart send(tx buffer, print len); else print len = (uint8 t)sprintf((char \*)tx buffer, "SPI FLASH W25Q64 operation Failed!"); usart send(tx buffer,print len); } while(1) { } void spi\_flash\_init(void) spi\_config\_t spi\_config\_struct; SPI DEF INIT(SPI1); www.chipsea.com 20/25 芯海科技 (深圳)股份有限公司

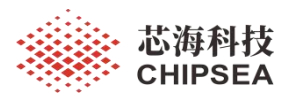

感知世界 赋能创新

\_\_\_\_RCU\_APB2\_CLK\_ENABLE(RCU\_APB2\_PERI\_SPI1); // SPI GPIO Config gpio\_mode\_config(GPIOA, GPIO\_PIN\_5, GPIO\_MODE\_OUT\_AFPP(GPIO\_SPEED\_HIGH)); //SD\_SPI\_SCK gpio\_mode\_config(GPIOA, GPIO\_PIN\_6, GPIO\_MODE\_IN\_PU); //SD\_SPI\_MISO gpio\_mode\_config(GPIOA, GPIO\_PIN\_7, GPIO\_MODE\_OUT\_AFPP(GPIO\_SPEED\_HIGH)); //SD\_SPI\_MOSI gpio\_mode\_config(GPIOA, GPIO\_PIN\_4, GPIO\_MODE\_OUT\_PP(GPIO\_SPEED\_HIGH)); \_\_\_GPIO\_PIN\_SET(GPIOA, GPIO\_PIN\_4); //SPI Config spi\_config\_struct.spi\_direct = SPI\_DIR\_2LINES\_FULL\_DUPLEX; spi\_config\_struct.spi\_direct = SPI\_DIR\_2LINES\_FULL\_DUPLEX; spi\_config\_struct.spi\_epol = SPI\_MODE\_MASTER; spi\_config\_struct.spi\_epol = SPI\_CPOL\_HIGH; spi\_config\_struct.spi\_epol = SPI\_CPOL\_HIGH; spi\_config\_struct.spi\_epol = SPI\_CPOL\_HIGH; spi\_config\_struct.spi\_nss = SPI\_SSM\_SW;

spi\_config\_struct.spi\_predivid = SPI\_BAUD\_RATE\_PDIV\_32;

RCU\_APB2\_CLK\_ENABLE(RCU\_APB2\_PERI\_GPIOA);

spi config struct.first bit = SPI FIRST BIT MSB;

spi\_config\_struct.crc\_polynomial = 7;

spi\_init(SPI1, &spi\_config\_struct);

spi\_software\_nss\_config(SPI1,SPI\_SOFTWARE\_NSS\_SET);

\_\_\_\_\_SPI\_ENABLE(SPI1);

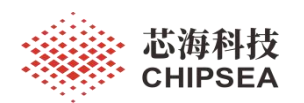

## 9 例程 - SysTick\Interrupt

例程: SysTick\Interrupt

路径: ChipSea.CS32F1xx\_DFP.2.0.5\Boards\Example\SysTick\Interrupt\Project

硬件配置: Systick

LED: LED1 LED2 PB14 PB15

说明: 代码编译下载,复位 MCU。LED1 LED2 同步闪烁起来。通过 Systick 延时 来定时翻转 LED.

Main 函数, Systick 中断服务函数, 延时函数如下:

```
int main(void)
  /* Init RCU configuration */
  rcu init();
  /* Init LED */
  led_init();
  if (SysTick_Config(SystemCoreClock / 1000))
  {
    /* error */
    while (1);
  while(1)
  -{
    systick_delay_int(500);
    led1_toggle();
    led2_toggle();
  }
void SysTick_Handler(void)
  /* User code */
  systick_decrement();
void systick_delay_int(__IO uint32_t count)
  delay ticks = count;
  while(delay_ticks != 0);
void systick_decrement(void)
  if(delay_ticks != 0)
    delay_ticks --;
  }
```

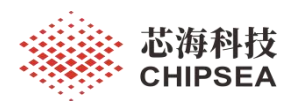

## 10 例程 - FWDT

例程: FWDT

路径: ChipSea.CS32F1xx\_DFP.2.0.5\Boards\Example\FWDT\Project

硬件配置: FWDT

LED: LED2

说明:代码编译下载,复位MCU。 LED2 会亮起来。如果增加延时

systick\_delay\_ms(300); MCU 会一直复位 LED2 不会亮。

Main 函数, FWDT 配置函数如下:

int main(void)

/\* Initialization LED \*/ led init(); systick delay init(); fwdt\_init(0xFFF,FWDT\_PRESCALER\_4); while(1) £ fwdt\_reload\_counter(); systick\_delay\_ms(200); systick\_delay\_ms(300); // 如果增加这段代码,会造成 FWDT 超时, LED 不会亮 led1 on(); led2\_on(); } void fwdt\_init(uint16\_t reload\_value,uint8\_t prescaler\_value) fwdt\_write\_access\_enable\_ctrl(FWDT\_WRITE\_ACCESS\_ENABLE); fwdt\_prescaler\_set(prescaler\_value); fwdt\_reload\_set(reload\_value); fwdt enable();

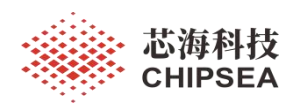

## 11 例程 - TIM\PWM\_Output

例程: TIM\PWM\_Output

路径: CS32F1xx\_DFP.2.0.5\Boards\Example\TIM\PWM\_Output\Project

硬件配置: TIM2 PA0

说明:代码编译下载,复位 MCU。 PA0 上会有 PWM 输出,周期为1秒,点空比为 25% LED2 会亮起来。

Main 函数, TIM2 配置函数如下:

| int main(void)<br>{                                                                                                    |                                                |                |
|----------------------------------------------------------------------------------------------------|------------------------------------------------|----------------|
| <pre>gpio_config();</pre>                                                                                                    |                                                |                |
| tim_config();                                                                                                    |                                                |                |
| while(1); }                                                                                                    |                                                |                |
| <pre>void tim_config(void) {     tim_base_t ptr_time = {0};     tim_choc_t ptr_choc = {0};</pre>                                                                                                    |                                                |                |
| /* PCLK1 = HCLK/2 */<br>rcu_pclk1_config(RCU_HCLK_DIV_2);<br>/* PCLK2 = HCLK/2 */<br>rcu_pclk2_config(RCU_HCLK_DIV_2);                                                                                                    |                                                |                |
| /* TIM clock enable */<br>RCU_APB1_CLK_ENABLE(RCU_APB1_PER<br>RCU_APB2_CLK_ENABLE(RCU_APB2_PER<br>RCU_APB1_CLK_ENABLE(RCU_APB1_PER                                                                                                    | kI_TIM3);<br>kI_TIM1);<br>kI_TIM2);            |                |
| <pre>/* Time base configuration */ ptr_time.clk_div = TIM_CLK_DIV1; ptr_time.ent_mode = TIM_CNT_MODE_UP; ptr_time.pre_div = 10000; ptr_time.pre_div = 7199; tim_base_init(TIM2, &amp;ptr_time);</pre>                                                                   |                                                |                |
| /* PWM1 Mode configuration: Channel1 */<br>ptr_choc.oc_mode = TIM_OCMODE_PWM1;<br>ptr_choc.output_state = TIM_OUTPUT_EN;<br>ptr_choc.channel = TIM_CHANNEL_1;<br>ptr_choc.polarity = TIM_OUTPUT_POLARITY_F<br>ptr_choc.pulse = 2500;<br>tim_choc_init(TIM2, &ptr_choc); | ∃IGH;                                          |                |
| tim_choc_preload_set(TIM2, TIM_CHANNEL_1,                                                                                                    | TIM_CHXOC_PRELOAD_ENABLE);                     |                |
| TIM_FUNC_ENABLE(TIM2, UVAL_SHADO)<br>/* TIM enable */<br>TIM_ENABLE(TIM2);<br>}                                                                                                    | W);                                            |                |
| void gpio_config(void)<br>{<br>RCU_APB2_CLK_ENABLE(RCU_APB2_PER<br>gpio_mode_config(GPIOA, GPIO_PIN_0, GPIO_N<br>}                                                                                                    | LI_GPIOA);<br>MODE_OUT_AFPP(GPIO_SPEED_HIGH)); |                |
| www.chipsea.com                                                                                                    | 24 / 25                                        | 芯海科技(深圳)股份有限公司 |

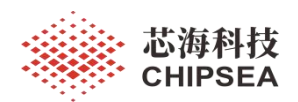

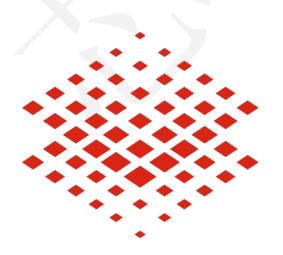

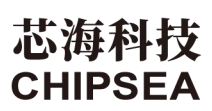

股票代码:688595

### 免责声明和版权公告

本文档中的信息,包括供参考的 URL 地址,如有变更,恕不另行通知。

本文档可能引用了第三方的信息,所有引用的信息均为"按现状"提供,芯海科技不对信息的准确性、真实性做任何保证。

芯海科技不对本文档的内容做任何保证,包括内容的适销性、是否适用于特定用途,也不提 供任何其他芯海科技提案、规格书或样品在他处提到的任何保证。

芯海科技不对本文档是否侵犯第三方权利做任何保证,也不对使用本文档内信息导致的任何 侵犯知识产权的行为负责。本文档在此未以禁止反言或其他方式授予任何知识产权许可,不 管是明示许可还是暗示许可。

Wi-Fi 联盟成员标志归 Wi-Fi 联盟所有。蓝牙标志是 Bluetooth SIG 的注册商标。 文档中提到的所有商标名称、商标和注册商标均属其各自所有者的财产,特此声明。

版权归 © 2022 芯海科技(深圳)股份有限公司,保留所有权利。

www.chipsea.com

25 / 25

芯海科技(深圳)股份有限公司